## XDW⇒PDF⇒EXCEL

# (DocuWorks Viewer Light、瞬簡 PDF 変換8) 簡易操作説明書

# (第1版)

#### 1 はじめに

『EXCEL 設計書取り込みツール 2013』を利用するにあたり、発注者から提供される工事設計書 (電子)データが XDW 形式の場合、『XDW 形式から PDF 形式へ』、さらに『PDF 形式から EXCEL 形式へ』の二段階の変換が必要となります。ここでは DocuWorks Viewer Light による PDF 印刷 (出力)、アンテナハウス株式会社製の『瞬簡 PDF 変換8』を使用した変換手順を説明します。なお、 PDF 印刷には Adobe 社またはアンテナハウス社の PDFドライバーが必要です。

DocuWorks Viewer Light およびアンテナハウス株式会社製の『瞬簡 PDF 変換』をインストールしておきます。また、PDFドライバーとして Adobe 社の Adobe Acrobat またはアンテナハウス社の瞬 簡 PDF 作成もインストールしておきます。

ここでは、『XDW 形式から PDF 形式へ』、さらに『PDF 形式から EXCEL 形式へ』の二段階の変換の手順を説明します。

### 2 DocuWorks Viewer Light による PDF 印刷(出力)

#### (1) DocuWorks Viewer Light の起動

対象ファイルが保存されているフォルダを開き、そのファイルを開きます。

| ۲ <b>‡</b> ב‡ | メント | 、 ▶ 工事設計書XDW |   |
|---------------|-----|--------------|---|
|               | ^   | 名前           | * |
|               |     | 🔂 工事設計書.xdw  |   |
|               |     |              |   |

(この例では、工事設計書.xdw)

#### (2) 内容の確認

表示された内容を確認します。

| 8                | 工事設計書.xdw - DocuWorks Viewer Light                                              | t – 🗆 🗙      |
|------------------|---------------------------------------------------------------------------------|--------------|
| ファイル( <u>E</u> ) |                                                                                 |              |
|                  |                                                                                 |              |
|                  |                                                                                 |              |
|                  | +                                                                               | P. 1         |
|                  |                                                                                 |              |
|                  | 愛知県<br>                                                                         | HZ1003342010 |
|                  |                                                                                 |              |
|                  |                                                                                 |              |
|                  |                                                                                 |              |
|                  | 美丽拉叶香                                                                           |              |
|                  | 年度 平成21年                                                                        |              |
|                  | 事業を1 目光川下端地域下が運事会 防害ポンプ爆け帯工事<br>事業を2                                            |              |
|                  | ■ 田田 6 3<br>■ 田田 6 4<br>■ 田田 6 4                                                |              |
|                  | <ul> <li>         ・ 第二日の         ・ 第二日の         ・         ・         ・</li></ul> |              |
|                  | 工事場所 非書市 優美二プ目地内                                                                |              |
|                  | 王, 梁, 1, 9, 2, 6 8 年 春 南                                                        |              |
|                  |                                                                                 |              |
|                  |                                                                                 | ~            |
| <u> </u>         | 1枚日/33枚中                                                                        | 67%          |
| <                | 1枚目/33枚中                                                                        | ><br>67%     |

#### (3) PDF 形式での印刷

メニューの「ファイル」⇒「印刷」を実行し、

| 8   |                              |           |            | 工事談     | )計書.xdw - D | )ocuW |  |  |  |
|-----|------------------------------|-----------|------------|---------|-------------|-------|--|--|--|
| 771 | Ίル(F)                        | 編集(E)     | 表示(V)      | へルプ(H)  |             |       |  |  |  |
|     | 開<(C                         | ))        |            |         | Ctrl+0      | 🗊   🤇 |  |  |  |
|     | 印刷(                          | P)        |            |         | Ctrl+P      |       |  |  |  |
|     | DocuWorks Viewer Lightの設定(S) |           |            |         |             |       |  |  |  |
|     | Docu                         | Works Vie | ewer Light | :の終了(X) |             |       |  |  |  |
|     |                              |           |            |         |             |       |  |  |  |

表示される印刷ウィンドウのプリンター名にて「Antena House PDF Driver」または「Adobe PDF」を選択し、[OK] ボタンをクリックします。

|         | 印刷                                          |
|---------|---------------------------------------------|
| 「プリンター― |                                             |
| プリンター名( | N): Antenna House PDF Driver 5.0 🔹 プロパティ(P) |
| 状態:     | 準備完了                                        |
| 種類:     | Antenna House PDF Driver 5.0                |
| 場所:     | AH_PDF50 Port                               |
| ⊐x>h:   |                                             |
| _印刷範囲   |                                             |

(4)「PDF⇒EXCEL」変換へ

以上で、PDFファイルが作成されました。 PDFファイルをEXCELファイルに変換するソフトウェア『瞬簡 PDF 変換8』を初めて使用す る場合は、<u>3</u>『瞬簡 PDF 変換8』インストール後の初期設定変更 へ それ以外の場合は <u>4</u>『瞬簡 PDF 変換8』による変換手順 へ進んでください。

- 3 『瞬簡 PDF 変換8』インストール後の初期設定変更
  - (1) 『瞬簡 PDF 変換8』の起動

デスクトップに作成された次のアイコンで起動します。

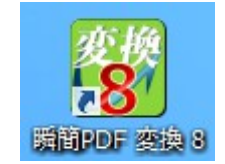

(2) EXCEL 変換モードへの切り替え

表示された「瞬簡 PDF 変換8」画面にて [EXCEL へ変換]ボタンをクリックします。

| 8                                                                     | 瞬簡PDF 変換 8                   | - 🗆 🗙 |
|-----------------------------------------------------------------------|------------------------------|-------|
| ファイル(E) 編集(E) 表示(Y) ツール(I) ヘルプ(H)                                     |                              |       |
| Word へ変に<br>Excel へ変換<br>のwer Point<br>へ変換<br>一太郎へ変換                  |                              |       |
| ファイル名 ページ範囲 詳細語                                                       | 設定 OCR設定 状態 ファイルの場所          |       |
|                                                                       |                              |       |
| ここにファ                                                                 | ァイルをドロップしてください               |       |
|                                                                       |                              |       |
| <                                                                     |                              | >     |
|                                                                       |                              | 6 ¥6  |
| 変換形式 : Word 97-2003 (.doc)                                            | 変換設定: 設定                     |       |
| 🧀 出力先フォルダー: 入力ファイルと同じ                                                 | v                            |       |
| <ul> <li>□出力ファイル名にタイムスタンブを追加する</li> <li>□同名ファイルがある場合、上書きする</li> </ul> | 例D入力ファイル名_20121224095632.doc |       |
| גטולדני 🛛                                                             | <b>美行</b>                    |       |
| 1                                                                     |                              | .4    |

(3) EXCEL 変換モードの初期設定の変更

表示されているウィンドウの下部に注目します。

| _ |      |       | •          | •        |   | <b>N</b> e | 9    | ÷ | + | • |
|---|------|-------|------------|----------|---|------------|------|---|---|---|
| l | 変換形式 | : Exc | el 97-2003 | 3 (.xls) | 4 | 変換設        | 定: 👔 | 淀 | В |   |
|   |      |       | _          |          |   |            |      |   |   |   |

A 領域に表示されている変換形式が EXCEL 97-2003(.xls) になっていることを確認します。 もし、この設定に変更されていなければ、改めて(2)を実行します。

続いて、B領域の [設定] ボタンをクリックします。

#### (4) 変換設定の変更

表示された「変換設定」画面にて ロセルを縦に結合する の選択を解除し、[OK]ボタンをク リックします。

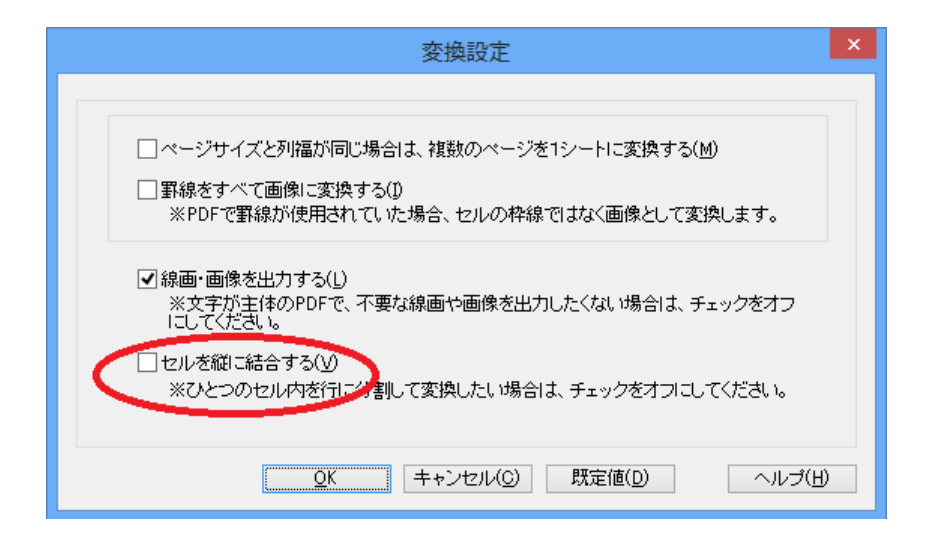

初期設定の変更は以上です。変更結果はツール起動時の初期状態として記憶されるため、初期設 定を変更しない限りこの手順は不要です。

## 4 『瞬簡 PDF 変換8』による変換手順

(1) 右クリックメニューでの変換実行

マイドキュメントフォルダなど、変換対象とする PDF ファイルが存在するフォルダを開き、対象の PDF ファイルを選択し、右クリックします。

表示された右クリックメニューから「瞬簡 PDF8 変換を起動」⇒「Excelへ変換」を選択します。

| । | ‡1 | メント・エ  | 事設            | †書PDF               |        |         |          |                         | v C    |
|---|----|--------|---------------|---------------------|--------|---------|----------|-------------------------|--------|
| ^ | 11 | 前      |               |                     |        | 更新日時 種類 |          | 種類                      | サイズ    |
|   | •  | 🔁 工事設計 | † <u>≢</u> n/ | df                  | 2011/( | 09/07   | 7 12:08  | Adobe Acrobat           | 125 KB |
|   |    |        |               | Adobe Reader XI で開く |        |         |          |                         |        |
|   |    |        |               | 開<(O)               |        |         |          |                         |        |
|   |    |        |               | 印刷(P)               |        |         |          |                         |        |
|   |    |        |               | SAKURAで開<(E)        |        |         |          |                         |        |
|   |    |        | 4             | SkyDrive Pro(S)     | ►      |         |          |                         |        |
|   |    |        |               | プログラムから開く(H)        | •      |         |          |                         |        |
|   |    |        |               |                     |        |         |          |                         |        |
|   |    |        |               | 共有(H)               | •      |         |          |                         |        |
|   |    |        |               | 書庫作成(A)             |        |         |          |                         |        |
|   |    |        |               | ファイルを分割(V)          |        |         |          |                         |        |
|   |    |        |               |                     | •      | -       | Word A 7 | т <b>њ</b>              |        |
|   |    |        |               | 瞬间 PDF 送探 0 征起勤     |        |         | woru/\a  | 2199<br>                |        |
|   |    |        | 1             | WinMerge            |        |         | Excel∧≊  | 2換                      |        |
|   |    |        |               | 送る(N)               | •      |         | PowerPo  | bintへ変換                 |        |
|   |    |        |               | 切り取り(T)             |        |         |          | 変換<br>Lizoncatald=table | /cet   |

(2) 変換条件の確認と実行

対象のファイル名が表示されます。出力先フォルダーを確認のうえ、[実行]ボタンをクリックします。

| <b></b>                                                             |                                           | 瞬簡PDF 3               | を換 8                                                                    |                | - 🗆 🗙               |
|---------------------------------------------------------------------|-------------------------------------------|-----------------------|-------------------------------------------------------------------------|----------------|---------------------|
| ファイル( <u>E</u> ) 編集( <u>E</u> ) 表示(⊻)                               | ツ−ル( <u>エ</u> ) へルプ( <u>H</u> )           |                       |                                                                         |                |                     |
| Word 个変換                                                            | Power Point<br>入変換 一太郎                    | へ変換 OCR               | が                                                                       |                |                     |
| ファイル名                                                               | ページ範囲                                     | 詳細設定 OCR              | 設定状態                                                                    | ファイルの場所        |                     |
| 🔁 工事設計書.pdf                                                         | 1-33                                      | (自動) 🗸 (自動            | ) 🛛 🗸 🖸 変換待ち                                                            | C:¥Users¥y-mas | suya¥Documents¥工事設調 |
| <<br>変換形式 : Excel                                                   | 97-2003 (xls)                             |                       | ▶<br>→<br>・<br>・<br>・<br>・<br>・<br>・<br>・<br>・<br>・<br>・<br>・<br>・<br>・ | • •            |                     |
| alkipin . Exco.                                                     | 0.1 2000 (3.0)                            |                       | 2.76XZ ·                                                                |                |                     |
| <ul> <li>ご 出力先フォルダ</li> <li>二 出力ファイル名</li> <li>一 同名ファイルが</li> </ul> | ー: 入力ファイルと同<br>にタイムスタンプを追加す<br>ある場合、上書きする | <b>じ</b><br>する 例)入力フ: | アイルン名_2012122409568                                                     | 32.doc         |                     |
| גלאל <del>ג</del> ע אַ                                              |                                           | 実行                    |                                                                         |                |                     |
| UT1                                                                 |                                           |                       |                                                                         |                |                     |

#### (3) 変換進捗と完了

次の画面が表示され、変換処理が進みます。

| 変換進掛            | 步       |      |
|-----------------|---------|------|
|                 |         |      |
|                 |         |      |
|                 |         |      |
|                 |         | _    |
| スキップ( <u>K)</u> | 中止ⓒ     |      |
|                 | 交換進<br> | 変換進捗 |

変換処理が終了すると(2)の画面に戻り、対象のファイルの状態が「変換完了」になり、指定した保存先フォルダにEXCEL形式のファイルが作成されます。

#### (4)「瞬簡PDF変換8」の終了

ウィンドウの右上の[X]をクリックし、瞬簡PDF変換8を終了します。

ここで準備されたEXCELファイルを『EXCEL 設計書取り込みツール 2013』で利用します。

## XDW⇒PDF⇒EXCEL

(DocuWorks Viewer Light、瞬簡 PDF 変換8)

簡易操作説明書

著作者 – 株式会社テクノ発行者 – 株式会社テクノ

発行日 - 2013年02月06日 第1版